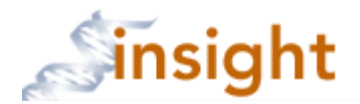

## Adding a Sponsor/Funding Source

- 1. Go to the Insight Research Portal: <u>https://insight.partners.org</u>
- 2. Enter your Partners user name and password to login to Insight
- 3. Click on the go to Humans button
- 4. A Sponsor/Funding source can be added to a new protocol submission or added by amendment to an already approved protocol.

A. To create a new protocol submission, click the create new protocol button to complete the initial questionnaire and click the save button. You will then be brought to the Forms page.

B. To create an amendment to add a new sponsor/funding source to an already approved protocol, click the protocol title and select 'amendment.' Then click the create new process button. Note: you do not need to remove a Sponsor/Funding source if the funding period has ended.

Compete the amendment form and answer 'yes' to the adding a sponsor/funding source question and click the save button. You will then be brought to the Forms page.

5. On the Forms page, click the Sponsor/Funding hyperlink to add a Sponsor/Funding source.

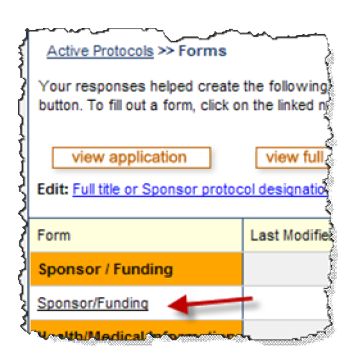

6. Enter search criteria (1) to return the proposal record and click the search button (2).

| Sponsor / Funding                                                                                                    | )                                |                                                               |                 |                                |  |  |  |  |  |  |  |
|----------------------------------------------------------------------------------------------------|----------------------------------|---------------------------------------------------------------|-----------------|--------------------------------|--|--|--|--|--|--|--|
| NSTRUCTIONS: 1. If the research will be supported by one or more funding sources, search insight Agreements for the funding proposal(pending or awarded) supporting the research below.                                                                                                    |                                  |                                                               |                 |                                |  |  |  |  |  |  |  |
| 2. If more than one Agreement record is returned, click on the insight Agreement number and PI name hyperlink to open the record for more information. When you have found the correct proposal, click the 'Add' button at the end of the row that lists the proposal.                                                       |                                  |                                                               |                 |                                |  |  |  |  |  |  |  |
| 3. If the funding proposal has not been set up in Insight Agreements by Research Management OR the research will be conducted solely by Broad Institute, Shriner's Hospital for Children, or Partners<br>In-Health investigators and no funding will go through MGH/BWH, select 'No funding proposal in Insight Agreements'. |                                  |                                                               |                 |                                |  |  |  |  |  |  |  |
| 4. If there will be NO external sponsor/funding, no insitutional award, or no sundry funds used to support this research, select None'.                                                                                                    |                                  |                                                               |                 |                                |  |  |  |  |  |  |  |
| SEARCH INSIGHT A                                                                                                    | SEARCH INSIGHT AGREEMENTS        |                                                               |                 |                                |  |  |  |  |  |  |  |
| Specify one or more                                                                                                    | search criteria and click search | eh.                                                           |                 |                                |  |  |  |  |  |  |  |
| Proposal # :                                                                                                    |                                  |                                                               | Fund # :        |                                |  |  |  |  |  |  |  |
| Sponsor Name :                                                                                                    | Fu                               | II (e.g. National Institute of Health) or short (e.g. NIH) 1. | Award # :       |                                |  |  |  |  |  |  |  |
| PI:                                                                                                    | Yi, Chalres                      | Last Name, First Name                                         | Proposal Title: | Complete title is not required |  |  |  |  |  |  |  |
| Due Date:                                                                                                    |                                  |                                                               |                 | 2. search clear selections     |  |  |  |  |  |  |  |
| OR<br>SELECT ONE OF THE FOLLOWING:                                                                                                    |                                  |                                                               |                 |                                |  |  |  |  |  |  |  |
| O NONE - There is no external sponsor/funding, institutional award or sundry funds supporting this research     O No funding proposal in insight Agreements                                                                                                    |                                  |                                                               |                 |                                |  |  |  |  |  |  |  |
| cancel                                                                                                    | ]                                |                                                               |                 |                                |  |  |  |  |  |  |  |

7. In the search results, click on the Insight Agreement number and PI name hyperlink (1) to view the proposal. When you confirm it is the correct proposal, click the Add button (2).

| Active Protocols >                                                                                                    | >> Sponsor / Funding                                        |                    |                                                                                                    |                         |                   |                            |                       |                      |
|----------------------------------------------------------------------------------------------------|-------------------------------------------------------------|--------------------|----------------------------------------------------------------------------------------------------|-------------------------|-------------------|----------------------------|-----------------------|----------------------|
| Sponsor / Funding                                                                                                    |                                                             |                    |                                                                                                    |                         |                   |                            |                       |                      |
| NSTRUCTIONS:<br>1. If the research wil                                                                                        | l be supported by one or n                                  | nore fi            | unding sources, search Insight Agreements for the fun                                                    | ding prop               | osal(pending or   | awarded) supporting th     | e research below.     |                      |
| . If more than one A<br>lick the 'Add' button                                                                                 | greement record is return<br>at the end of the row that     | ed, cli<br>tists t | ck on the Insight Agreement number and PI name hyper<br>he proposal.                                     | link to ope             | in the record for | more information. When     | n you have found th   | e correct proposal   |
| . If the funding prop<br>-Health investigator                                                                                 | osal has not been set up in<br>'s and no funding will go th | n Insig<br>hrougt  | ht Agreements by Research Management OR the rese<br>MGH/BWH, select 'No funding proposal in Insight Agre | arch will t<br>ements'. | be conducted so   | lely by Broad Institute, S | Shriner's Hospital fo | r Children, or Partn |
| . If there will be NO                                                                                                    | external sponsor/funding,                                   | no ins             | situtional award, or no sundry funds used to support th                                                  | is resear               | ch, select 'None' |                            |                       |                      |
| EARCH INSIGHT A                                                                                                    | GREEMENTS                                                   |                    |                                                                                                    |                         |                   |                            |                       |                      |
| pecify one or more                                                                                                    | search criteria and click s                                 | earch              |                                                                                                    |                         |                   |                            |                       |                      |
| Proposal # :                                                                                                    |                                                             | ]                  |                                                                                                    |                         | Fund # :          |                            |                       |                      |
| Sponsor Name :                                                                                                    | Full (e.g. National Institute of Health) or short (e.g.     |                    |                                                                                                    |                         | Award # :         |                            |                       |                      |
| Pt                                                                                                    | Yi, Charles Last Name, First Name                           |                    |                                                                                                    |                         | Proposal Title:   |                            | Complete title is     | not required         |
| Due Date:                                                                                                    |                                                             | ]                  |                                                                                                    |                         |                   |                            | search                | clear selections     |
| Record 1 - 10 of 10                                                                                                    | 0   Page 1 of 1                                             |                    |                                                                                                    |                         |                   | First Page   Pre           | evious Page   Nex     | t Page   Last Pag    |
| Proposal Information                                                                                                    |                                                             |                    |                                                                                                    |                         | Award #           | Award Date                 | Award Status          | Add Proposal         |
| 2010A054654 Yi, Charles S(_)<br>NH<br>New Proposal Created for Charles Yi on 22-Jul-2010 2:06:15 PM                           |                                                             |                    |                                                                                                    |                         |                   |                            |                       | Add                  |
| 2010D000465-Yi, Charles S( 10AA-MGH)<br>NH<br>jesting                                                                         |                                                             |                    |                                                                                                    |                         |                   | 6/1/2011                   | Awarded 2             | Add                  |
| 2011A051357-YI, Charles SI -)<br>Michael J. Fox Foundation<br>New Proposal Created for Charles S Yi on 07-Apr-2011 6.39.17 PM |                                                             |                    |                                                                                                    |                         |                   |                            |                       | Add                  |
| Record 1 - 10 of 10                                                                                                    | 0   Page 1 of 1                                             |                    |                                                                                                    |                         |                   | First Page   Pre           | evious Page Nex       | t Page   Last Pag    |
|                                                                                                    | FOLLOWING:                                                  |                    |                                                                                                    |                         |                   |                            |                       |                      |
| NONE - There is                                                                                                    | no external sponsor/fundi                                   | ng, ins            | titutional award or sundry funds supporting this resea                                                   | rch                     |                   |                            |                       |                      |
| 💭 No funding propo                                                                                                    | osal in Insight Agreements                                  |                    |                                                                                                    |                         |                   |                            |                       |                      |
|                                                                                                    |                                                             |                    |                                                                                                    |                         |                   |                            |                       |                      |
|                                                                                                    |                                                             |                    |                                                                                                    |                         |                   |                            |                       |                      |
| cancel                                                                                                    |                                                             |                    |                                                                                                    |                         | -                 | -                          |                       |                      |

8. The eIRB Sponsor form will open with information from the proposal pre-populated. Complete the rest of the form and click the save button. Repeat if more then one Sponsor/Funding source.

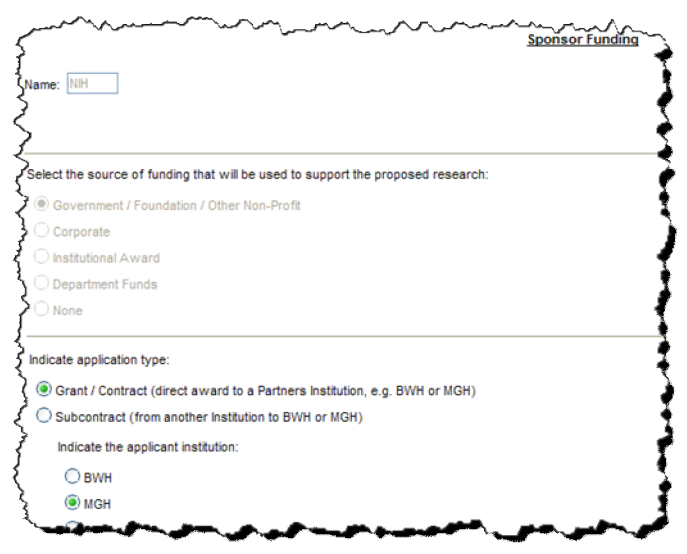

<u>Note for Amendments</u>: If you are adding an additional funding source to an already approved protocol, only one sponsor/funding source can be listed as the 'primary' source. This is done by answering 'yes' to the question 'Is this the primary source of funding' located in the Sponsor/Funding form (See Fig 8.2).

If you are adding a new primary source, you would need to click on the previously approved Sponsor/Funding form listed on the Forms page of the amendment (See Fig 8.3) and change the primary question to 'no.'

If there is no other previously completed Sponsor/Funding form on the Forms page of the amendment, you will need to answer 'yes' to the primary source question on the new Sponsor/Funding form.

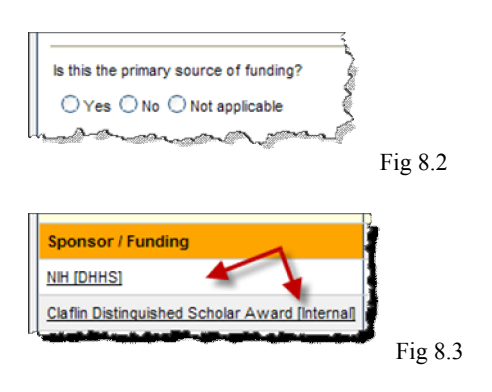